بسبه تعالى اللهم صل على محمدوآل محمدوعجل فرجهم حانه مهندسي نقشه برداري دستورات اتوکد مربوط به مساحی در سیستم اتوکد دستور كسر مساحت @surveyingLibrary Telegrem Subtract surveyingLibrary@gmail.com برای کم کردن یک حجم از حجم دیگر استفاده می شود . طريقه فعال نمودن : -1نوشتن Subtract در خط فرمان -2فعال کردن این دستور از منوی آبشاری Modify زیر گروهSolid editing بعد از فعال شدن باید کارهای زیر را انجام دهیم : Select Objects:موضوعی را که میخواهید از موضوع اصلی کم شود ، انتخاب کنید. Select objects: موضوع اصلی را انتخاب کنید و کلید اینتر را بزنید <sup>6</sup> <sup>م</sup> دستور محاسبه فصل مشترك دو مساحت همجوار Intersect برای به دست آوردن فصل مشترک بین دو حجم از این دستور استفاده می شود . طريقه فعال نمودن : -1نوشتن Intersect در خط فرمان -2فعال کردن این دستور از منوی آبشاری Modify زیر گروه Solid editing بعد از فعال شدن باید کارهای زیر را انجام دهیم : . موضوعها را انتخاب کنید و کلید اینتر را بزنید. Area برای به دست آوردن مساحت و محیط یک شکل یا یک محدوده از این دستور استفاده میکنیم. طريقه فعال نمودن: ۱-نوشتن Area در خط فرمان ۲-انتخاب این دستور از منوی آبشاری Tools ، زیر گروه inquiry بعد از فعال شدن این دستور باید مراحل زیر را انجام دهید: Specify first corner point or [Object/Add/Subtract:اولين كوشه مورد نظر را انتخاب كنيد.

Object

اگر فقط یک موضوع داشته باشیم با انتخاب این گزینه می توانیم آن موضوع را انتخاب کنیم. نکته: برای انتخاب موضوع مورد نظر ، موضوع حتمن باید به صورت یک پارچه باشد.

Add اگر موضوعهای مختلفی برای انتخاب داشته باشیم و بخواهیم مساحت تمام آن موضوعها را به صورت یک واحد به ما بدهد ، از این گزینه استفاده می کنیم. بعد از انتخاب این گزینه ، گزینه Object را انتخاب می کنیم و بعد تمام موضوعهایی که در نظر داریم را انتخاب می کنیم.

Subtract اگر بخواهیم مساحت یک شکل را از یک شکل دیگر کم کنیم از این گزینه استفاده می کنیم. بعد از انتخاب این گزینه ، گزینه Object را انتخاب می کنیم و بعد تمام موضوعهایی که در نظر داریم را انتخاب می کنیم.

> **Drawing Limits** برای تعیین کردن محدوده ترسیم از این دستور استفاده می شود.

> > طریقه فعال نمودن: ۱-نوشتن Limits در خط فرمان ۲-انتخاب این دستور از منوی آبشاری Format

بعد از فعال شدن این دستور باید مراحل زیر را انجام دهید: Specify lower left corner or [ON/OFF] <..... گوشه پایین سمت چپ را مشخص کنید. در اینجا می توانید با انتخاب گزینه ON و OFF این دستور را به صورت روشن یا خاموش درآوریم.

> ٤٠١,٢٤٠٥،٢٨٣,٣٩٦٩> Specify upper right corner: گوشه بالا سمت راست را مشخص کنید.

Units برای تغییر واحد ترسیم و تعیین تعداد اعشار اعدادی که در خط فرمان وارد میکنیم از این دستور استفاده میکنیم.

> طریقه فعال نمودن: ۱-نوشتن Ddunits در خط فرمان ۲-انتخاب این دستور از منوی آبشاری Format

بعد از فعال شدن این دستور پنجره Drawing Units باز می شود که به توضیح آن می پردازم.

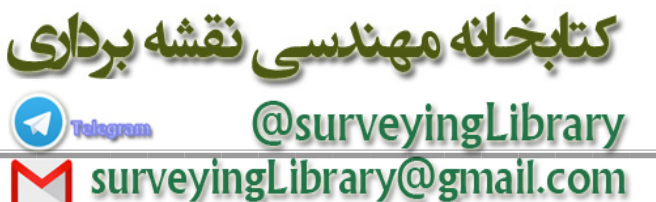

قسمت Length

در این قسمت می توانیم نوع اندازه خطوط و تعداد اعشار را تعیین کنیم. مثلن با انتخاب گزینه Engineering تمام نوشتههای ما به صورت نوشتههای فنی و مهندسی تغییر می کند.

قسمت Angle

در این قسمت می توانیم نوع درجه بندی و همچنین تعداد اعشار را تعیین کنیم.

قسمت Insertion scale

در این قسمت می توانیم نوع واحد را انتخاب کنیم.

تهیه و تنظیم : محمدعلی ساغروانی کارشناس نقشه برداری و سامانه های اطلاعات مکانی مردادماه ۸۵

كتابخانه مهندسي نقشه برداري

@surveyingLibrary surveyingLibrary@gmail.com